## VTC meeting via the web

Open Chrome or Firefox (not Explorer) https://join.rhce.amedd.army.mil/

Add meeting ID: This might be 44XXXX or 44590XXXX (no spaces) No passcode. Click Join Meeting.

Then type in your name on the next box and click Join Meeting.

| Cisco Meeting App                                                                                                    | Cisco Meeting App  |        | Cisco Meeting App                               |  |  |
|----------------------------------------------------------------------------------------------------|--------------------|--------|-------------------------------------------------|--|--|
| Meeting ID                                                                                                    | 445000             |        | Joining RHCE Command Headquarters.              |  |  |
| Passcode                                                                                                    | Passcode           |        | Your name                                       |  |  |
| Join meeting                                                                                                    | Join meeting       | the    | Join meeting                                    |  |  |
| Continue with browser                                                                                                    | Use a video system | Ope    | n Cisco Meeting App Management and presentation |  |  |
| Ca                                                                                                    | amera              |        | Microphone                                      |  |  |
| Default Camera                                                                                                    |                    | $\sim$ | Default - Microphone (Cisco 562 SB 🗸            |  |  |
|                                                                                                    |                    |        |                                                 |  |  |
| <ul> <li>Configure your settings</li> <li>Camera: If you are not sharing content or do not wish to be seen, go to the camera drop down menu ~ and select no camera.</li> <li>Microphone: check the microphones settings from the drop down menu and make sure to do a test before joining.</li> <li>Speakers: Test your speakers before joining by clicking the test speakers icon</li> <li>Click: Join Meeting</li> </ul> |                    |        |                                                 |  |  |

| You will see names of participants | <u>@</u> |
|------------------------------------|----------|
| 10uay                              |          |
| р You · 08:42<br>Ні                | (i)      |
| NEW MESSAGES                       |          |